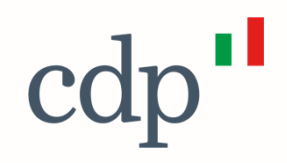

# Valorizzazione dell'Architettura e del Paesaggio rurale

Guida all'utilizzo del Portale CDP

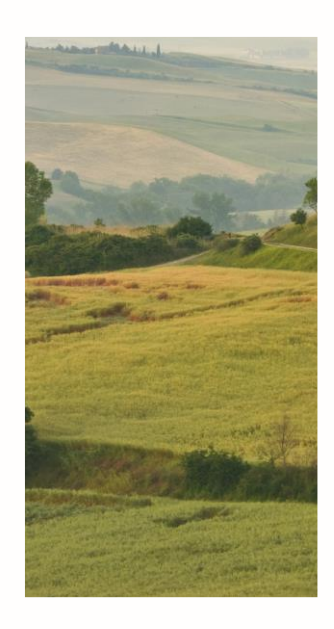

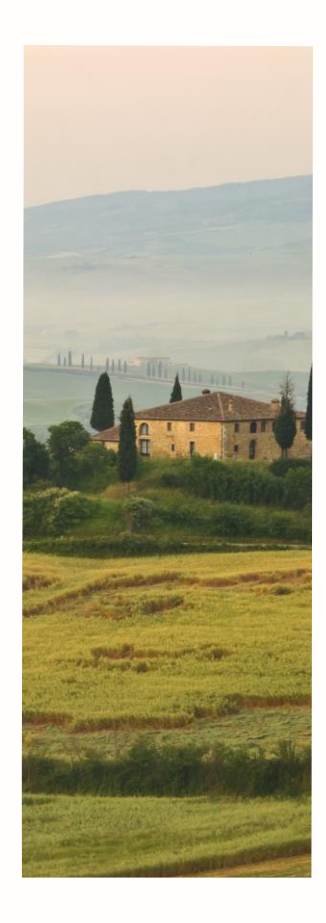

Cassa Depositi e Prestiti

#### Condizioni generali per l'utilizzo

La presente Guida descrive le modalità di funzionamento del Portale CDP Architettura e Paesaggi rurali.

Il Portale consente la creazione della domanda di accesso al Fondo Architettura e Paesaggi Rurali e la trasmissione digitale della stessa e della documentazione allegata. Per l'individuazione della documentazione da produrre in sede di domanda, si fa rimando agli specifici Avvisi regionali, che disciplinano altresì il periodo di presentazione delle domande.

Si prega di prestare particolare attenzione a non presentare domande al di fuori del periodo di presentazione stabilito dai singoli Avvisi regionali, in quanto tali domande saranno ritenute inammissibili.

Il Portale consente il caricamento di MAX 50 MB per documento e di MAX 70 MB totali. Nella sezione «Ulteriore documentazione» sarà possibile caricare più documenti, a seconda di quando richiesto dagli specifici Avvisi regionali.

#### Fasi del processo

Di seguito sono rappresentati i principali passaggi per la presentazione della Domanda di adesione all'Avviso Pubblico PNRR Architettura e Paesaggi Rurali.

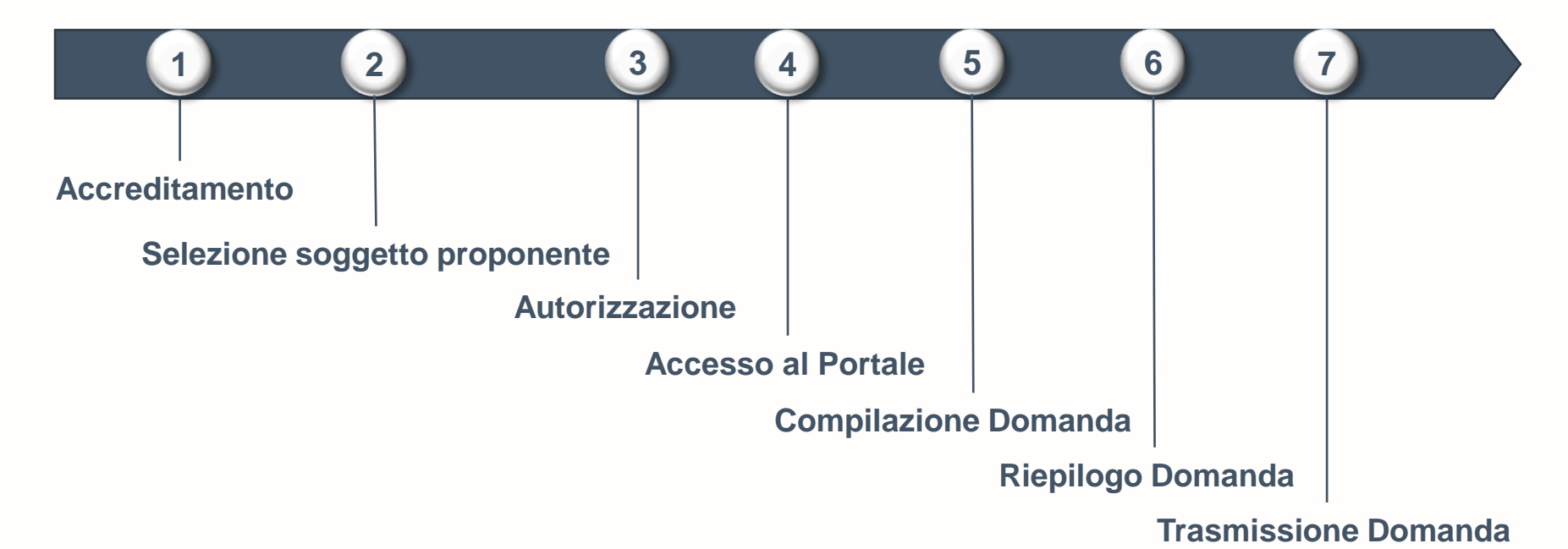

#### Accreditamento

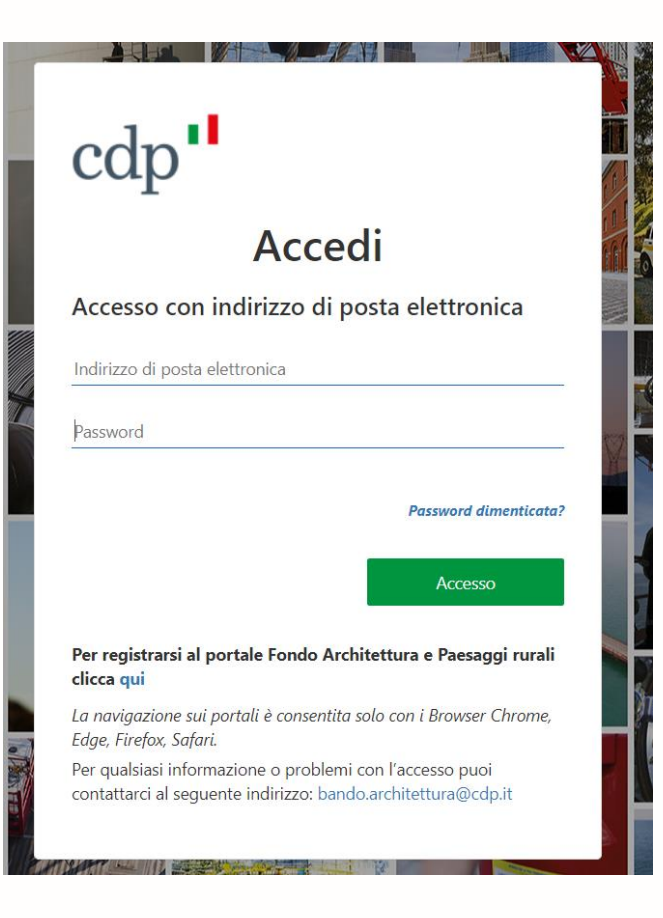

<u>Accedi al Portale</u> inserendo le tue credenziali (indirizzo di posta elettronica e password).

Se non sei ancora in possesso delle credenziali, registrati al Portale tramite il link dedicato

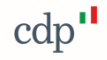

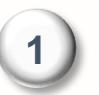

#### Accreditamento

## cdp'

Registrandomi dichiaro di aver preso visione dell'**informativa** fornita ai sensi di cui all'art. 13 e 14 del Regolamento Europeo 2016/679 – GDPR. Con riferimento al trattamento dei dati personali per le finalità di marketing, questo è effettuato esclusivamente previo espresso consenso dell'interessato, come di seguito indicato.

Inserisci i consensi per la privacy

#### Comunicazione Dati

Per quanto riguarda la comunicazione dei suoi dati personali a terzi a fini di informazione commerciale, indagini statistiche, ricerche di mercato, offerte dirette di loro prodotti e servizi effettuate attraverso modalità tradizionali di contatto e attraverso modalità automatizzate di contatto:

Presto il consenso

Nego il consenso

#### Trattamento Dati

Per quanto riguarda il trattamento dei propri dati personali relativamente all'attività di marketing (invio di materiale pubblicitario, vendita diretta, compimento di ricerche di mercato e comunicazione commerciale) e rilevazione di qualità anche attraverso tecniche di comunicazioni a distanza automatizzate (come email, sms, instant messaging) e tradizionali (come chiamate tramite operatore):

Presto il consenso

Nego il consenso

Avanti

Per qualsiasi informazione o problemi con l'accesso puoi contattarci al seguente indirizzo: infopa@cdp.it

Per prima cosa, **prendi visione dell'informativa**, accessibile tramite link inserito nella parola **informativa**, scegliendo di prestare o meno i consensi per la **comunicazione e il trattamento dei dati personali**.

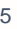

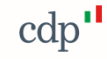

#### Accreditamento - Inserimento delle proprie credenziali (1/2)

- A. Inserisci un indirizzo e-mail, che sia accessibile soltanto da te, da usare come nome utente per l'accesso al Portale. Premi quindi il pulsante Invia codice di verifica;
- B. Accedi alla tua casella di posta elettronica e **recupera il codice di verifica** ricevuto.

| cdp                                                                                              |                                                                                       |
|--------------------------------------------------------------------------------------------------|---------------------------------------------------------------------------------------|
| Indirizzo di posta elettronica<br>Invia codice di verifica                                       |                                                                                       |
| Nuova password                                                                                   | Verifica dell'indirizzo di posta elettronica                                          |
| Conferma nuova password Indietro Avanti Per qualsiasi informazione o problemi con l'accesso puoi | Grazie per aver verificato l'account testfc04@dispostable.com.<br>Il codice è: 069874 |
| contattarci al seguente indirizzo: intopa@cdp.it                                                 | Cordiali saluti,<br>Cassa Depositi e Prestiti<br>9                                    |

cdn

<u>NB:</u> non è possibile utilizzare lo stesso indirizzo e-mail associato a più credenziali; laddove l'indirizzo e-mail inserito risulti già utilizzato, ti sarà richiesto di inserire un diverso indirizzo e-mail (sempre nella tua esclusiva disponibilità).

### Accreditamento - Inserimento delle proprie credenziali (2/2)

Tornato nella pagina di registrazione, inserisci il codice ricevuto via email nell'apposito campo e premi il pulsante **Verifica codice.** 

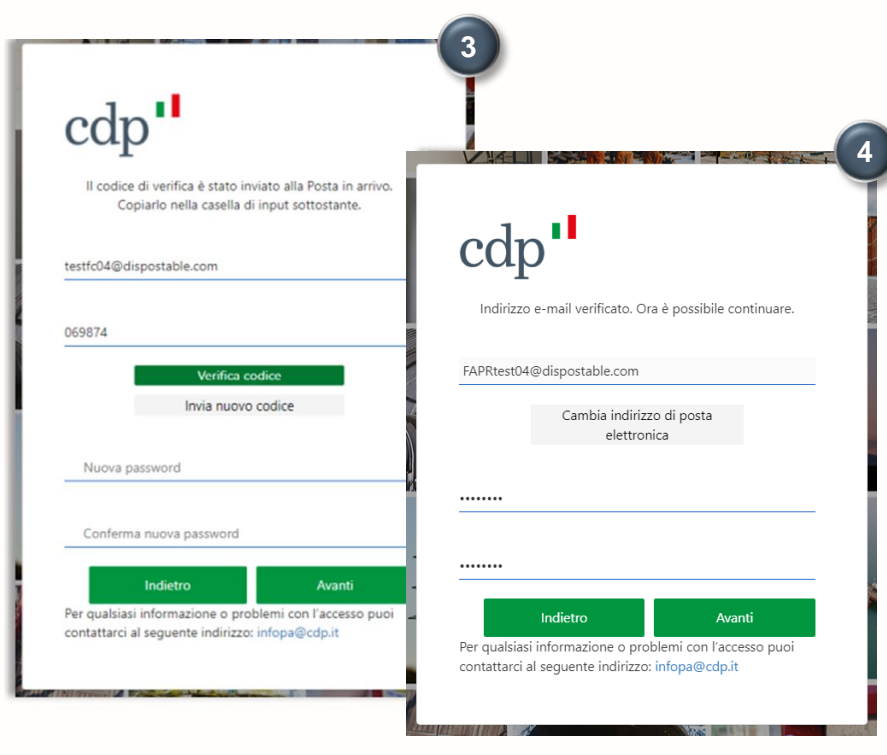

Verificata la correttezza dell'indirizzo email, inserisci la **password** che intendi registrare.

Per essere conforme ai requisiti standard di sicurezza, la password deve essere compresa tra 8 e 64 caratteri, prevedendo almeno 3 delle caratteristiche seguenti:

- una lettera minuscola
- una lettera maiuscola
- un numero
- un simbolo

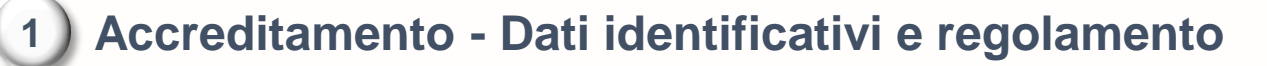

Una volta registrate le tue credenziali, inserisci i tuoi **dati identificativi** e i tuoi contatti telefonici, utili ai fini dello svolgimento delle successive fasi istruttorie.

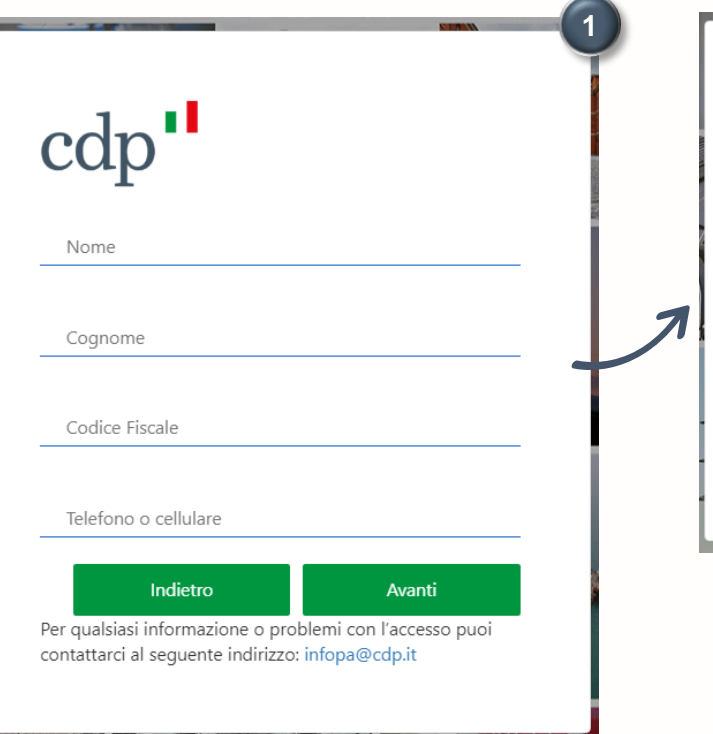

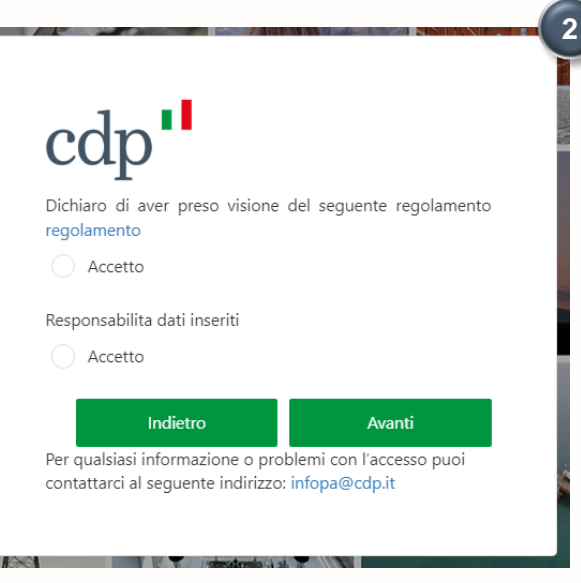

Dichiara quindi di aver preso visione del regolamento sulla responsabilità e la veridicità dei dati inseriti

#### 2

#### Selezione soggetto proponente

Indica il Tipo di Soggetto Proponente, scegliendo tra:

- Persona Fisica / Persona Giuridica
- Regione di appartenenza

Indicazione del soggetto proponente

Cliccando su **Selezionare** la Tipologia del Soggetto Preponente

Selezionare la Tipologia del Soggetto Proponente

Selezionare la Tipologia del Soggetto Proponente

#### Persona Fisica

Impresa (ditta individuale o società) Associazione/organizzazione culturale Ente ecclesiastico Cooperativa Cliccando su Selezionare la Regione di riferimento del progetto

Selezionare la Regione di riferimento del progetto Basilicata Calabria Campania Friuli-Venezia Giulia Lazio Liguria Inserire P.IVA/Codice Fiscale e la PEC

Partita IVA / Codice Fiscale del Soggetto Proponente

PEC del Soggetto Proponente

(\*) L'indirizzo potrà essere modificato in seguito

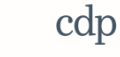

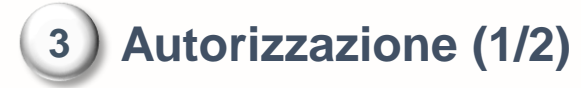

| Portale Fondo Architettura e Paesaggi Rurali                                                                 |                               |         |                  | Ins | serisci i dati relativi al |
|----------------------------------------------------------------------------------------------------|-------------------------------|---------|------------------|-----|----------------------------|
| COMPILAZIONE DATI AUTORIZZAZIONE E RICHIESTA CODICE DIS                                                      | SPOSITIVO                     |         |                  | leg | gale rappresentante        |
| Inserire di seguito i dati del sottoscrittore dell'autorizzazione e le informazioni del soggetto autorizzati | 5                             |         |                  | de  | I Soggetto Proponente      |
|                                                                                                    |                               |         |                  | e   | al soggetto autorizzato    |
| Dati del sottoscrittore dell'autorizzazione (legale rappresentante del Sogget                                | to Proponente o suo delegato) |         |                  | ac  | operare sul Portale.       |
| NOME                                                                                                    | COGNOME                       |         |                  |     |                            |
| DATA DI NASCITA D                                                                                            | PAESE DI NASCITA              |         |                  |     |                            |
| COMUNE DI NASCITA                                                                                            | PROVINCIA                     |         |                  |     |                            |
| REGIONE                                                                                                    | CODICE FISCALE                |         | EMAIL            |     |                            |
| TEL FISSO                                                                                                    | CELLULARE                     | SETTORE | E                |     |                            |
| DELEGA<br>LEGALE RAPPRESENTANTE                                                                              |                               |         |                  |     |                            |
|                                                                                                    | Dati del soggetto autorizzato |         |                  |     |                            |
|                                                                                                    | NOME                          |         | COGNOME          |     |                            |
|                                                                                                    | DATA DI NASCITA               | Ē       | PAESE DI NASCITA |     |                            |
|                                                                                                    | COMUNE DI NASCITA             |         | PROVINCIA        |     |                            |
|                                                                                                    | REGIONE                       |         | CODICE FISCALE   |     | EMAIL                      |
|                                                                                                    | TEL FISSO                     |         | CELLULARE        |     | SETTORE                    |
| 10                                                                                                    | RUOLO                         |         |                  |     |                            |
| 10                                                                                                    |                               |         |                  |     |                            |

10

|   |   | 1  |
|---|---|----|
| 3 | 5 | .) |
|   |   | ı  |

#### Autorizzazione (2/2)

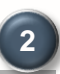

# Autorizzazione Primo accesso II Codice Dispositivo, necessario per la trasmissione dell'autorizzazione, è stato inviato all'indirizzo pec «ITPORTALIFGCT@CDP.IT». Il Codice Dispositivo resterà valido fino al 20/04/2022, oltre la scadenza sarà necessario richiedere un nuovo Codice Dispositivo. CHUDI Rest DI NASCITA TIALIA

| V<br>V                                                             |                                                               | 3 |
|--------------------------------------------------------------------|---------------------------------------------------------------|---|
| sterà valido fino al 20/04/2022, oltre la scadenza sarà necessario | richiedere un nuovo Codice Dispositivo.                       |   |
| Caricamento Autocertificazione Firmata                             |                                                               |   |
|                                                                    | DIGITA IL CODICE DISPOSITIVO INVIATO ALL'INDIRIZZO PEC SCELTO |   |
|                                                                    | Codice Dispositivo                                            |   |
|                                                                    | CARICA IL FILE DELL'AUTOCERTIFICAZIONE FIRMATA DIGITALMENTE   |   |
|                                                                    | Soegli file Nessun file selezionato                           |   |
|                                                                    | Trasmetti Annulla                                             |   |
|                                                                    |                                                               |   |

Una volta inseriti i dati per l'autorizzazione, viene inviato al tuo indirizzo mail il **codice dispositivo**, necessario per la trasmissione finale della domanda.

**NB:** Per effettuare l'upload della domanda è necessario inserire il codice dispositivo ricevuto

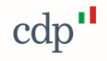

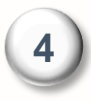

#### **Accesso al Portale**

In questa pagina sono disponibili i link di accesso alle aree dedicate alla compilazione delle domande, con l'indicazione dei destinatari dei rispettivi Avvisi pubblici PNRR.

Portale Fondo Architettura e Paesaggi Rurali

Per l'accesso all' area dedicata alla compilazione e trasmissione delle domande di ammissione ai fondi utilizzare il link indicato di seguito:

#### Area Fondo Architettura e Paesaggi Rurali

destinata esclusivamente a persone fisiche e giuridiche, detentori di edifici rurali

NB: Prima di accedere alla compilazione della Domanda si consiglia di verificare se si possiedono i requisiti richiesti, in caso contrario la domanda non sarà ritenuta ammissibile.

(1)

## 5) Compilazione Domanda di ammissione: inserimento dati anagrafici

#### Inserisci i dati anagrafici del Soggetto Proponente e del Referente Tecnico del Progetto

| ➡ Area Fondo Architettura e Paesaggi Rurali |                                                                                            |  |  |  |  |  |  |  |
|---------------------------------------------|--------------------------------------------------------------------------------------------|--|--|--|--|--|--|--|
| DOMANDA DI AMMISSIO                         | DOMANDA DI AMMISSIONE PER INTERVENTI                                                       |  |  |  |  |  |  |  |
| 👚 Torna in Home page                        | DATI SOGGETTO     O DATI INTERVENTO     O     DATI INTERVENTO     O     DATI PROGETTAZIONE |  |  |  |  |  |  |  |
| Risplago ^                                  | Dati Anagrafici                                                                            |  |  |  |  |  |  |  |
| Nuova domanda                               | Natara guidica<br>Persona física -                                                         |  |  |  |  |  |  |  |
| Domande                                     | Denominazione o ragione sociale                                                            |  |  |  |  |  |  |  |
| 🖹 Guida online 🗸 🗸                          | Codex Flocate CGNNMCR0A01H501M                                                             |  |  |  |  |  |  |  |
|                                             | Via/Piazza                                                                                 |  |  |  |  |  |  |  |
|                                             | Città Cap                                                                                  |  |  |  |  |  |  |  |
|                                             | Telefono<br>000000                                                                         |  |  |  |  |  |  |  |
|                                             | Pac<br>ITPORTALIEGCT@CDP.IT                                                                |  |  |  |  |  |  |  |

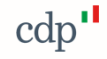

## 5) Compilazione Domanda di ammissione: inserimento dati intervento

#### Inserisci i dati relativi agli interventi richiesti:

si intendono i dati identificativi e descrittivi del progetto di recupero degli edifici rurali, nonché il relativo quadro economico complessivo.

| DOMANDA DI AMMIS     | SIONE PER INTERVENTI                                                                           |                                         |                    |                     |                  |  |  |
|----------------------|------------------------------------------------------------------------------------------------|-----------------------------------------|--------------------|---------------------|------------------|--|--|
| 1 Torna in Home page | DATI SOGGETTO                                                                                  | 2 DATI INTERVENTO                       | DATI PROGETTAZIONE | documentazione      | 5 GENERA DOMANDA |  |  |
|                      |                                                                                                |                                         | DATI IDENTIFICAT   | IVI DELL'INTERVENTO |                  |  |  |
| Riepilogo ^          | Tipologia Progetto<br>Intervento connesso a un Progetto d'ambito                               |                                         |                    |                     |                  |  |  |
| Nuova domanda        |                                                                                                |                                         |                    |                     |                  |  |  |
| Domande              | Descrizione dell'intervento                                                                    |                                         |                    |                     |                  |  |  |
|                      | Denominazione dell'intervento Denominazione                                                    |                                         |                    |                     |                  |  |  |
| 📔 Guida online 🗸 🗸   | Descrizione sintetica dell'intervento (2000 caratteri)<br>Descrizione                          |                                         |                    |                     |                  |  |  |
|                      |                                                                                                |                                         |                    |                     |                  |  |  |
|                      | Titolo di disponibilità del bene oggetto di intervento comproprietà                            |                                         |                    | <u> </u>            |                  |  |  |
|                      | Tipologia di bene, ai sensi dell'art. 2 co. 1 dell'Avviso pubblico<br>strutture e opere rurali |                                         |                    | *                   |                  |  |  |
|                      | Tipologia di vincolo presente sul bene<br>epoca di costruzione superiore a 70 anni e censil    | o classificati da strumenti urbanistici |                    |                     |                  |  |  |

## 5) Compilazione Domanda di ammissione: inserimento dati progettazione

#### Inserisci i dati di progettazione:

Inserisci gli estremi dei documenti di progettazione e gli adempimenti preventivi

| ≡ Area Fondo Architettura e Paesaggi Rurali |                                                                                                    |                                                     |                      |                |                  |  |  |  |  |  |
|---------------------------------------------|----------------------------------------------------------------------------------------------------|-----------------------------------------------------|----------------------|----------------|------------------|--|--|--|--|--|
| DOMANDA DI AMMISSIO                         | ONE PER INTERVENTI                                                                                                    |                                                     |                      |                |                  |  |  |  |  |  |
| 🔒 Torna in Home page                        | Ø DATI SOGGETTO                                                                                                    | Ø DATI INTERVENTO                                   | 3 DATI PROGETTAZIONE | documentazione | 5 GENERA DOMANDA |  |  |  |  |  |
|                                             | PROGETTAZIONE E ADEMPIMENTI PREVENTIVI                                                                                                    |                                                     |                      |                |                  |  |  |  |  |  |
| Riepilogo ^                                 | Livello progettazione (selezio                                                                                                    | onarne uno)                                         |                      |                |                  |  |  |  |  |  |
| Nuova domanda                               | studio di fattibilità e QTE                                                                                                    |                                                     |                      |                |                  |  |  |  |  |  |
| Domande                                     | chitetura e Paesaggi Rurali  IISSIUE PER INTERVENTI                                                                                                    |                                                     |                      |                |                  |  |  |  |  |  |
|                                             | <ul> <li>studio di fattibilità e QTE</li> <li>progettazione definitiva</li> <li>progettazione esecutiva</li> <li>progettazione esecutiva</li> <li>o progettazione esecutiva accompagnata da tutti i pareri e le autorizzazioni di legge</li> </ul> |                                                     |                      |                |                  |  |  |  |  |  |
| 🕒 Guida online 🗸 🗸                          | progettazione esecutiva accompagi                                                                                                    | nata da tutti i pareri e le autorizzazioni di legge |                      |                |                  |  |  |  |  |  |
|                                             | Se il bene è vincolato, indicare la Data di richiesta di autorizzazione all' esecuzione dei lavori inoltrati alla competente Soprintendenza dei Beni culturali e paesaggisitici:                                                                   |                                                     |                      |                |                  |  |  |  |  |  |
|                                             |                                                                                                    | <u> </u>                                            |                      |                |                  |  |  |  |  |  |
|                                             | L'intervento è (selezionarne                                                                                                    | uno)                                                |                      |                |                  |  |  |  |  |  |
|                                             | Avviato in data:                                                                                                    |                                                     |                      |                |                  |  |  |  |  |  |
|                                             | <ul> <li>Da avviare</li> </ul>                                                                                                    |                                                     |                      |                |                  |  |  |  |  |  |
|                                             |                                                                                                    |                                                     |                      |                |                  |  |  |  |  |  |

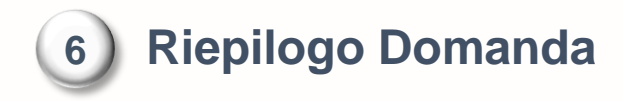

| ➡ Area Fondo Architettura e Paesaggi Rurali LUCA BENZI Ente Comune di Zungoli |                           |                   |                 |                  |                    |                | ioli () |   |      |   |
|-------------------------------------------------------------------------------|---------------------------|-------------------|-----------------|------------------|--------------------|----------------|---------|---|------|---|
| RIEPILOGO DOMANDE                                                             |                           |                   |                 |                  |                    |                |         |   | ÷    |   |
| 1 Cambia Area Fondo                                                           | Numero Domanda            | Numero Protocollo | Data Protocollo | Data Inserimento | Data Trasmissione  | Stato          | Q       |   |      | 1 |
|                                                                               | PNRR-M1C3-2.1-2021-000004 | 2022796/21        | 19/12/2021      | 19/12/2021       | 19/12/2021         | Protocollata   | ٩       | / |      |   |
| ➡ Riepilogo ^                                                                 | PNRR-M1C3-2.1-2021-000005 |                   |                 | 19/12/2021       |                    | Da trasmettere | Q       | / |      |   |
| Nuova domanda Domande Guida online                                            |                           |                   |                 | 19/12/2021       |                    | Bozza          | Q       |   | Î    |   |
|                                                                               | PNRR-M1C3-2.1-2021-000003 | 2022794/21        | 19/12/2021      | 19/12/2021       | 19/12/2021         | Protocollata   | Q       | / |      |   |
|                                                                               |                           |                   |                 |                  | Items per page: 10 | 1 - 4 of 4     | <       | < | > >1 |   |
|                                                                               |                           |                   |                 |                  |                    |                |         |   |      | - |
|                                                                               |                           |                   |                 |                  |                    |                |         |   |      |   |
|                                                                               |                           |                   |                 |                  |                    |                |         |   |      |   |

Per ciascuna richiesta sono disponibili le seguenti funzionalità:

- Visualizza domanda, consente di visualizzare i dati della domanda e i documenti allegati
- Modifica domanda, per modificare i dati inseriti e/o avanzare la domanda allo stato successivo
- **Elimina domanda**, questa azione è disponibile solo se lo stato è in **BOZZA**.

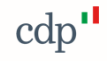

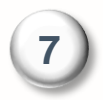

17

#### Generazione e Trasmissione Domanda di ammissione

Genera e scarica la domanda precompilata in formato PDF, che dovrà essere firmata digitalmente e trasmessa tramite il Portale

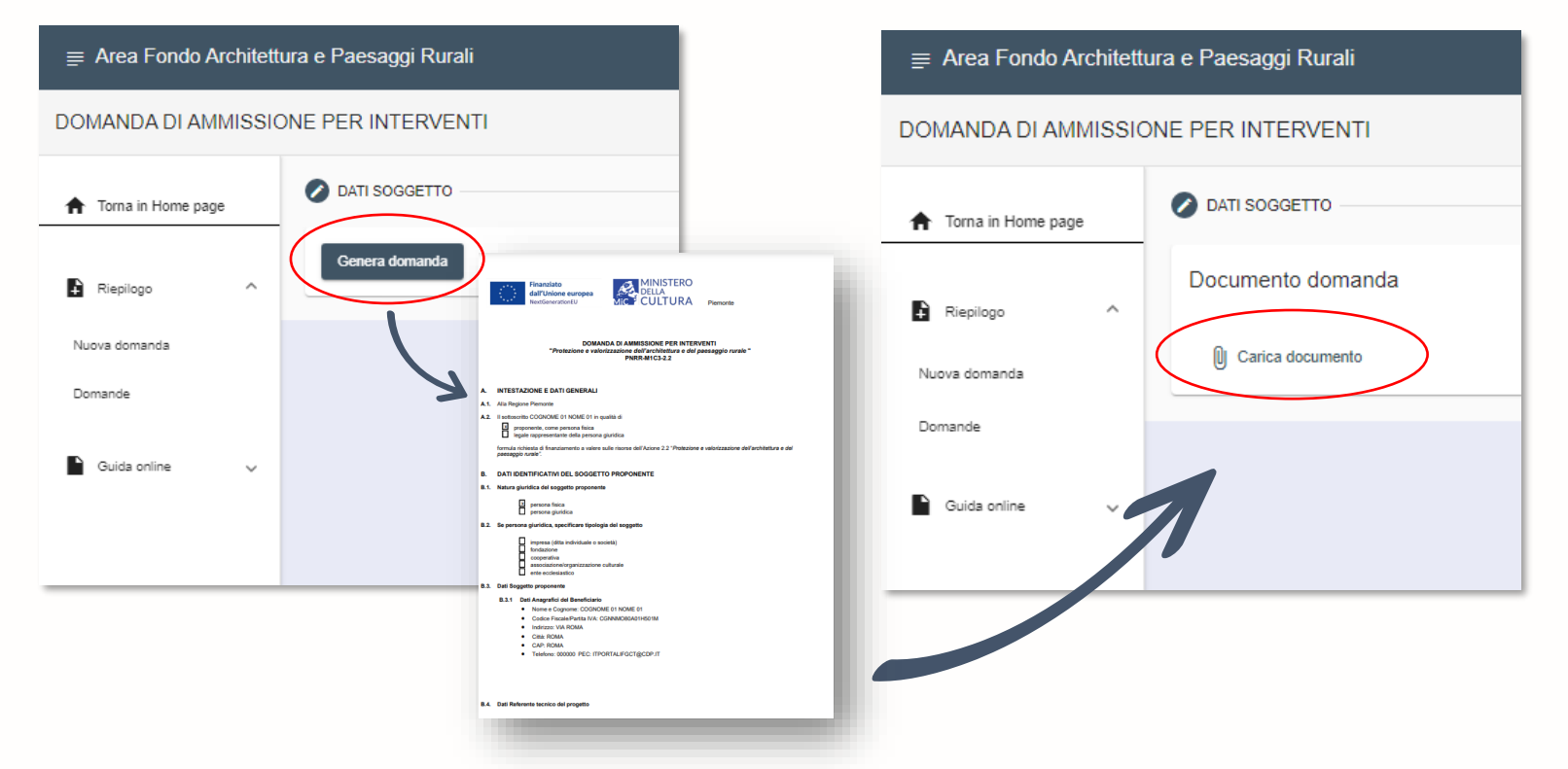

cdp

Per ricevere assistenza sull'utilizzo della piattaforma, o per informazioni e chiarimenti riguardanti l'Avviso pubblico PNRR Architetture e Paesaggi rurali

- visita il sito CDP cdp.it/pnrr\_architettura\_e\_paesaggirurali
- chiama il numero verde CDP 800.020.030
- scrivi all'indirizzo email dedicato <u>bando.architettura@cdp.it</u>